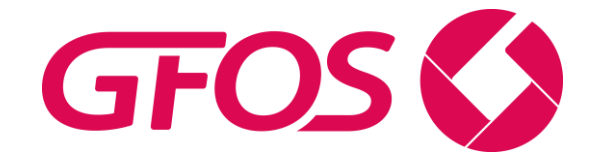

# **GFOS Präsentations-Tool**

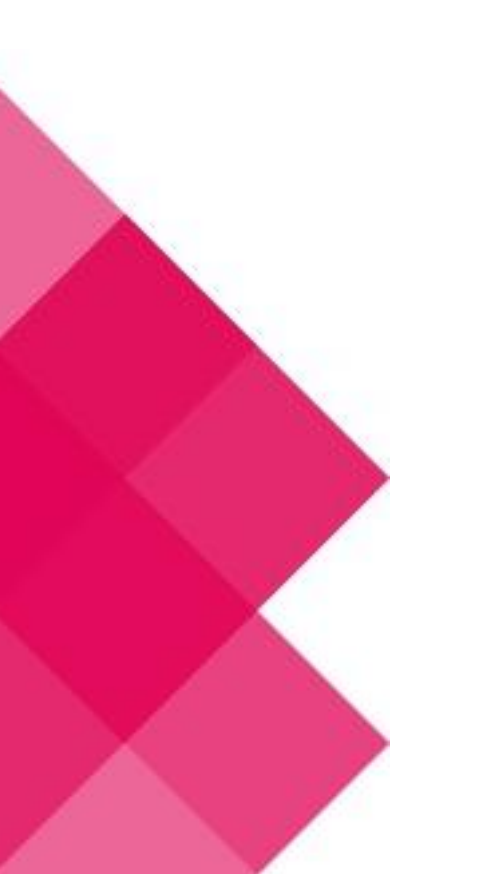

IT - Inspired by you.

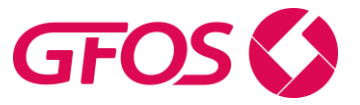

### Inhalt

| 1. | Über GFOS Präsentations-Tool          | 3 |
|----|---------------------------------------|---|
| 2. | Bedingung des GFOS Präsentations-Tool | 4 |
| 3. | Allgemeine Einstellungen              | 5 |
| 4. | Audiokonferenz-Einstellung            | 6 |
| 5. | Video-Einstellung                     | 7 |

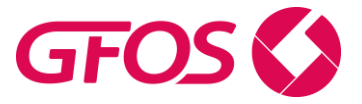

#### 1. Über GFOS Präsentations-Tool

Das Präsentations-Tool ist eine intuitiv bedienbare, schnelle und sichere Anwendung für PC-Meetings und Präsentationen.

- Mit dem Tool ist es leichter einem Meeting beizutreten.
- Das Tool bietet eine Lösung für Audio und Videokonferenzen an.

Das Tool finden Sie hier: <u>https://www.gfos.com/praesentations-tool.html</u>

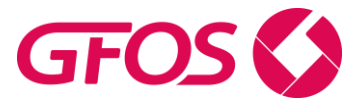

#### 2. Bedingung des GFOS Präsentations-Tool

Das Präsentations- Tool ist eine Anwendung in Form einer einzelnen, ausführbaren Datei, die speziell für die Teilnahme an Meetings bzw. Präsentationen entwickelt wurde.

| 😔 GFOS QuickJoin                                              | —                 |           | $\times$ |  |  |  |
|---------------------------------------------------------------|-------------------|-----------|----------|--|--|--|
| GFO                                                           | S                 |           |          |  |  |  |
| An Meeting teilne                                             | hmen              |           | *        |  |  |  |
| Bitte geben Sie die Mee<br>dem Meeting teilzuneh              | ting ID e<br>men. | in, um an |          |  |  |  |
| Meeting-ID                                                    |                   |           |          |  |  |  |
| m                                                             |                   |           |          |  |  |  |
| Ihr Name                                                      |                   |           |          |  |  |  |
|                                                               |                   |           |          |  |  |  |
|                                                               |                   |           |          |  |  |  |
| Teilnehmen                                                    | S                 | chließer  | ۱        |  |  |  |
| www.teamviewer.com                                            |                   |           |          |  |  |  |
| <ul> <li>Bereit zum Verbinden (sichere Verbindung)</li> </ul> |                   |           |          |  |  |  |

In dem Feld Meeting- ID geben Sie die ID ein, die von dem Meeting-Ersteller zugeschickt bekommen haben

Wenn Sie ein TeamViewer Lizenz besitzen, ist Ihr Name automatisch unter der ID zu sehen.

Falls nicht, können Sie den Namen in dem Feld "Ihr Name" eintragen.

Wenn Sie auf das "Zahnrad" klicken, gelangen Sie zu den Einstellungen

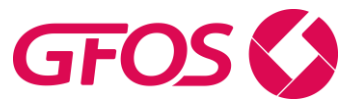

## 3. Allgemeine Einstellungen

| 🔁 TeamViewer Einstellungen |                                            | >                  | < |
|----------------------------|--------------------------------------------|--------------------|---|
| Allgemein                  | Häufig verwendete Einstellungen            | ,                  | ~ |
| Audiokonferenz             | Wichtige Optionen für die Arbeit mit TeamV | iewer              |   |
| Video                      | Ereignisprotokoll aktivieren               | Log-Dateien öffnen |   |
|                            | Netzwerkeinstellungen                      |                    |   |
|                            | Proxy-Einstellungen                        | Konfigurieren      |   |
|                            | Version: 15.4.4445 QJC                     |                    | ~ |
|                            |                                            | OK Abbrechen       |   |

Hier können Sie allgemeine Einstellungen ändern. Wie z.B. einen Proxy einstellen.

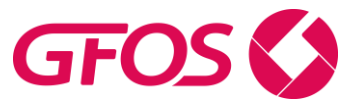

### 4. Audiokonferenz-Einstellung

| 🔁 TeamViewer Einstellungen |                      |                                    | × |
|----------------------------|----------------------|------------------------------------|---|
| Allgemein                  | Audiokonferenzeinste | ellungen                           |   |
| Audiokonferenz             | Telefonkonferenz     |                                    |   |
| Video                      | Standard             | Konfigurieren                      |   |
|                            | Sprachwiedergabe     |                                    |   |
|                            | Lautsprecher         | Standardkommunikationsgerät $\vee$ |   |
|                            | Lautstärke           | Stumm                              |   |
|                            | Spracheingang        |                                    |   |
|                            | Mikrofon             | Standardkommunikationsgerät $\vee$ |   |
|                            | Signal               |                                    |   |
|                            |                      |                                    |   |
|                            |                      |                                    |   |
|                            |                      |                                    |   |
|                            |                      |                                    |   |
|                            |                      | OK Abbrechen                       | 1 |

In dem Reiter Audiokonferenz können sie die Lautstärker anpassen sowie die Lautstärke. Die Mikrofon Einstellungen können Sie hier auch anpassen.

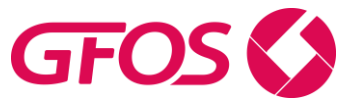

## 5. Video-Einstellung

| 😁 TeamViewer Einstellungen |                             |       |                             | ×         |
|----------------------------|-----------------------------|-------|-----------------------------|-----------|
| Allgemein                  | Einstellungen für Videoqu   | elle  |                             |           |
| Audiokonferenz             | Kameraeinstellungen und Vor | schau |                             |           |
| Video                      | Videoquelle                 |       |                             | $\sim$    |
|                            |                             |       | Videotreiber-Einstellungen. |           |
|                            | Qualität                    |       |                             | $\sim$    |
|                            |                             |       |                             |           |
|                            |                             |       |                             |           |
|                            |                             |       |                             |           |
|                            |                             |       |                             |           |
|                            |                             |       |                             |           |
|                            |                             |       |                             |           |
|                            |                             |       |                             |           |
|                            |                             |       |                             |           |
|                            |                             |       |                             |           |
|                            |                             |       | 01                          | Allerates |
|                            |                             |       | OK                          | Abbrechen |

In dem Reiter Video können Sie die Einstellungen für die Videoquelle und der Qualität einstellen.

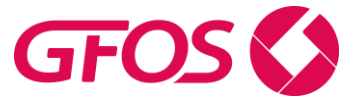

Für Rückfragen stehen wir Ihnen selbstverständlich unter einer der u.g. Kontaktadressen zur Verfügung.

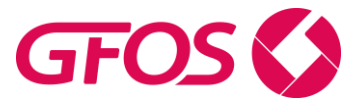

#### GFOS in Ihrer Nähe:

| Essen                | Hamburg                  | Stuttgart              | München                | Wels (AT)            | Rotkreuz (CH)         |
|----------------------|--------------------------|------------------------|------------------------|----------------------|-----------------------|
| +49 . 201 • 61 30 00 | +49 . 40 • 73 444 226 0  | +49 . 711 • 700 11 46  | +49 . 89 • 12 47 10 00 | +43 . 7242 • 890 141 | +41 . 41 • 5 44 66 00 |
| +49 . 201 • 61 93 17 | +49 . 40 • 73 444 226 29 | +49 . 711 • 700 11 477 | +49 . 89 • 12 47 10 29 |                      | +41 . 41 • 5 44 66 09 |

info@gfos.com www.gfos.com